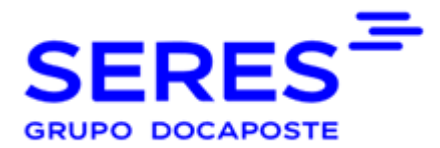

## PASOS PARA CREAR UN USUARIO

1º Acceder a este ENLACE <u>https://serescloud.atlassian.net/servicedesk/customer/portal/3</u>

2º Introduzca su dirección de correo (mail) para poder crear su USUARIO:

| Soporte SERES                                                        |
|----------------------------------------------------------------------|
| Introduce tu correo electrónico para<br>iniciar sesión o registrarte |
| Dirección de correo electrónico                                      |
|                                                                      |
| Siguiente                                                            |

3º Verá dos opciones de formulario para poder abrir la incidencia:

- Si es una petición de soporte "Petición de soporte"
- Si es una petición de conexión "Solicitud de interconexión (VA)"

|                                                                                                    | a 🔍 🕙 |
|----------------------------------------------------------------------------------------------------|-------|
| Suports SIMS / Suparity al Cleants<br>Soporte all Cliente<br>I'le damos la bienvenskal Puedes generar una solotbud para Soporte al Cleante con las optiones proporcionadas.<br>gCon qué podemos ayudante?<br>Con Sublicit de Interconvensión (not) |       |
| Polician de Separte                                                                                                    |       |
|                                                                                                    |       |
| Con la tecnologia de dje Jes Service Management                                                                                                    |       |

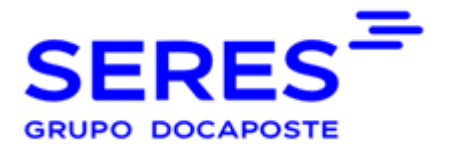

4º Acceder al formulario y cumplimentar los campos obligatorios\*:

| ~                                                                 |                     |                 |     |       |     |        |  |   |
|-------------------------------------------------------------------|---------------------|-----------------|-----|-------|-----|--------|--|---|
| Petición de !                                                     | ioporte             |                 |     |       |     |        |  | ~ |
|                                                                   |                     |                 |     |       |     |        |  |   |
| is campos obligatorio                                             | s están marcados co | n un asterisco* |     |       |     |        |  |   |
| isumen*                                                           |                     |                 |     |       |     |        |  |   |
|                                                                   |                     |                 |     |       |     |        |  |   |
| escripción *                                                      |                     |                 |     |       |     |        |  |   |
| Texto normal v                                                    | в I …               | A ~             | ≡ Ø | 0 0 E | 0.0 | 39 + v |  |   |
|                                                                   |                     |                 |     |       | -   |        |  |   |
|                                                                   |                     |                 |     |       |     |        |  |   |
|                                                                   |                     |                 |     |       |     |        |  |   |
|                                                                   |                     |                 |     |       |     |        |  |   |
|                                                                   |                     |                 |     |       |     |        |  |   |
| ide*                                                              |                     |                 |     |       |     |        |  |   |
|                                                                   |                     |                 |     |       |     |        |  |   |
|                                                                   |                     |                 |     |       |     |        |  | ~ |
| IF.•                                                              |                     |                 |     |       |     |        |  | v |
| IF*                                                               |                     |                 |     |       |     |        |  | v |
| k.                                                                |                     |                 |     |       |     |        |  | v |
| F*<br>szón Social *                                               |                     |                 |     |       |     |        |  | ~ |
| IF •<br>szón Social *                                             |                     |                 |     |       |     |        |  | v |
| iF *<br>xzón Social *                                             |                     |                 |     |       |     |        |  | ~ |
| iF •<br>zzón Social •<br>ombre y Apellidos •                      |                     |                 |     |       |     |        |  | ~ |
| IF *<br>xzón Social *<br>ombre y Apellidos *                      |                     |                 |     |       |     |        |  | • |
| IF*<br>zzón Social *<br>ombre y Apellidos *                       |                     |                 |     |       |     |        |  | ~ |
| g *<br>xcón Social *<br>ambre y Apellidos *<br>vreo Electrónico * |                     |                 |     |       |     |        |  | v |
| p •<br>xzón Social •<br>mbre y Apellidos •<br>arreo Electrónico • |                     |                 |     |       |     |        |  | v |

5º Una vez creada la petición verás el numero de la misma (que siempre empezará por SAC) y en la parte superior derecha podrás acceder a "Solicitudes" para ver las peticiones abiertas y sus estados

|         |                 |            |                 |                        |               |                     |                    |                       | Q 🕒           |
|---------|-----------------|------------|-----------------|------------------------|---------------|---------------------|--------------------|-----------------------|---------------|
| Soporte | SERES           |            |                 |                        |               |                     |                    | Editar vista de lista | e Test-wyslon |
| La soli | citud contiene  | Q Estado y | Todas 🗸 Tipo de | solicitud ¥            |               |                     |                    |                       | Solicitudes   |
| Tino    | Referencia :    | Resumen    | Estado          | Provento de avistencia | Solicitante : | Fecha de creación - | Derropa            | Prioridad             | Perfil        |
|         | HEIGHEIGHEIGH - | Negative:  | LIGHT           | Projecto de ansteixía  | Solution      | Techi de creación - | asignada<br>Wyslon | 0                     | Cerrar sesión |
| 0       | SAC-66          | Test       | CERRADA         | Soporte al Cliente     | Test-wyslon   | 04/nov/24           | Rodrigues<br>Melo  | = Media               |               |
|         |                 |            |                 | 0                      |               |                     |                    |                       |               |

6º Podrá contestar, desde esta misma plataforma, al técnico que le está gestionando la solicitud, así como ver el estado de la petición. También puede "Activar notificaciones" si quiere que se le notifiquen los cambios.

| Hemos contraído tu vista de los detalles y las actividades para que te centres en el                                                                                           | trabajo más importante. |                                          | × |
|----------------------------------------------------------------------------------------------------|-------------------------|------------------------------------------|---|
| Soporte SERES / Soporte al Cliente / SAC-66 Test                                                                                                    |                         |                                          |   |
| Test-wyslon generó esta solicitud el 04/nov/24 09:52                                                                                                    | Mostrar detalles        | Estado<br>CERRADA                        |   |
| Actividad                                                                                                    |                         | Notificaciones activadas                 |   |
| Mostrar 5 más                                                                                                    |                         | Tipo de solicitud                        |   |
| Respuesta automática 04/nov/24 10:01     El estado de la solicitud ha pasado a RESUELTA con la siguiente resolución: A     Test-wyslon 04/nov/24 10:02     Ya he podido entrar | Arreglado.              | Compartida con<br>Test-wysion<br>Creador |   |
| <ul> <li>Respuesta automática 04/nov/24 10:02</li> <li>El estado de la solicitud ha pasado a ser en CERRADA.</li> </ul>                                                        |                         |                                          |   |
| Añadir un comentario                                                                                                    |                         |                                          |   |